# **RTX-6001 and Multi-Instrument Bundle Quick Start Guide**

### 1. Selection of RTX6001 as the ADC and DAC devices in Multi-Instrument

If the software is started for the very first time after installation, it will prompt the user to select a default device.

| Default Device                                                                                                    |  |  |
|----------------------------------------------------------------------------------------------------|--|--|
| Please select a default device                                                                                                    |  |  |
| RTX6001 Audio Analyzer ASIO                                                                                                    |  |  |
| Sound Card MME<br>Sound Card MME<br>Sound Card ASIO<br>VT DSO-2810<br>VT DSO-2810<br>VT DSO-2820<br>VT DSO-2820<br>VT DSO-2820<br>VT DSO-2820<br>VT DSO-2820<br>VT DSO-2820<br>VT DSO-2820<br>VT DSO-2820<br>VT DSO-2820<br>VT DSO-2810<br>VT DSO-2810<br>VT DSO-2820<br>VT DSO-2820<br>VT DSO-2 |  |  |
| Through the second second seco                                                                                                    |  |  |

Select "RTX6001 Audio Analyzer MME" or "RTX6001 Audio Analyzer ASIO" depending on whether you want to use Sound Card MME driver or Sound Card ASIO driver for RTX6001.

The default device can also be changed later via [Setting]>[ADC Device], [Setting]>[DAC Device], and [Setting]>[Configure Hot Panel Setting Toolbar], or simply [Setting]>[Restore to Factory Default] to change the former three in one go.

#### 2. Multi-Instrument Software Manual and RTX6001 Hardware Manual

Multi-Instrument software manual can always be accessed via [Setting]>[Help]>[Software Manual] for PDF manual, or [Setting]>[Help]>[Help Topics] for HTML manual, or simply press F1.

With "RTX-6001 MME" or "RTX-6001 ASIO" selected as the ADC Device, its manual can be accessed via [Help]>[Hardware Manual].

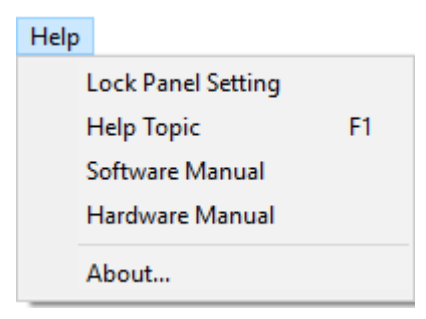

#### 3. PC Control Mode and Local Panel Control Mode

By default, the software will run under PC control mode. The REMOTE LED on RTX6001 hardware panel will be lit up under this mode and all the hardware knobs and switches will be disabled. All controls including input AC/DC selection, input range selection, output range selection will be under Multi-Instrument. The LEDs on RTX6001 will indicate the selections made by Multi-Instrument rather than the knobs and switches on the hardware panel.

To switch to Local Panel Control Mode, go to [Setting]>[Display]>"Delegate Control to Local Panel" (see figure below). Under this mode, Multi-Instrument is still be able to sense the settings on the hardware panel and scale the input and output data correctly. However, the controls from PC will all be disabled.

| Display Setting                                                                                                    | ×                                             |  |  |  |
|----------------------------------------------------------------------------------------------------|-----------------------------------------------|--|--|--|
| Display Colors Background Color                                                                                                    | Font Size                                     |  |  |  |
| Channel A Color                                                                                                    | Refresh Delay 0%                              |  |  |  |
| Channel B Color                                                                                                    | Roll Mode<br>Roll Width (ms) 50               |  |  |  |
| Channel EXT Color                                                                                                    | Record Mode                                   |  |  |  |
| Grid Color                                                                                                    | Frame Width (ms)                              |  |  |  |
| Other Text Color                                                                                                    | Duration (ms)                                 |  |  |  |
| Skin 1 Skin 2 Skin 3 Skin 4                                                                                                    | Data Logger<br>Number of records per log file |  |  |  |
| Skin 5 Skin 6 Skin 7 Skin 8                                                                                                    | 32767                                         |  |  |  |
| Miscellaneous<br>Enable Record Length change via "Point" in S<br>Run oscilloscope automatically after startup<br>Save Current Panel Setting on exit<br>Lock Panel Setting after startup<br>Hide Sampling Parameter Toolbar<br>Hide Instrument & Miscellaneous Toolbar<br>Hide View Toolbars<br>Hide Menubar<br>Auto Layout after Loading a Panel Setting File | Sampling Parameter Toolbar                    |  |  |  |
| ASIO Buffer Size Max                                                                                                    | egate Control to Local Panel                  |  |  |  |
| Language English  Line Width on Printer 4                                                                                                    |                                               |  |  |  |
| Default OK                                                                                                    | Cancel                                        |  |  |  |

# 4. Input Coupling and Range Selection, Output Amplitude and Range Selection and Single-End and Differential Selection

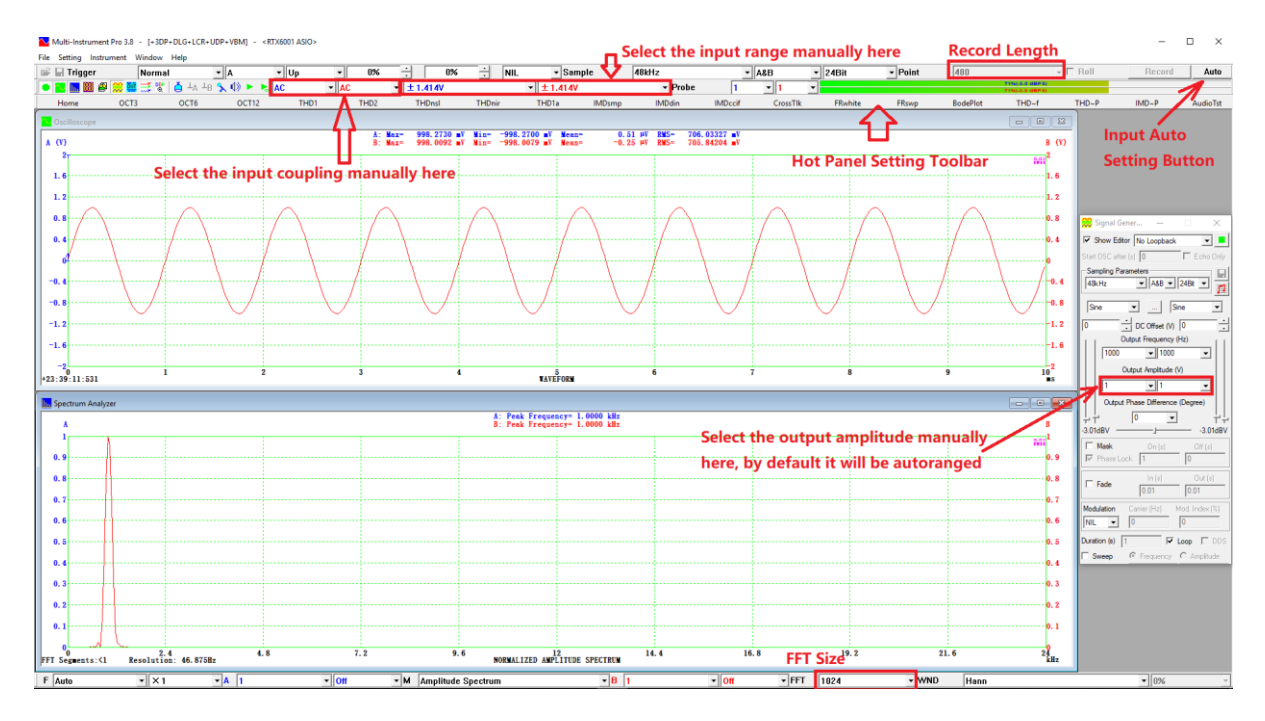

The input coupling and range selection can be made manually from the respective controls in the second toolbar from the top. If there is a need to do input sampling parameter auto setting, press the Auto button at the upper right corner of the screen. It will perform the following two actions:

- (1) Set the sampling rate and number of samples automatically such that 5~10 cycles of signal are captured in the oscilloscope.
- (2) Set the input range automatically based on the input peak level (i.e. autoranging).

In case (1) is not desirable, go to [Setting]>[ADC Device] and tick "Auto Button for Autoranging only" (see figure below). This is the default setting for RTX6001. Besides this on-demand autoranging, it is also possible to activate continuous autoranging by ticking the "AutoRanging" checkbox. For both on-demand and continuous autoranging, it is possible to specify a dBFS value on which the autoranging is based. It is set to 0 dBFS by default. Unlike the autoranging function, which adjusts the gain of the hardware, autoscaling adjusts the scale of the graphs. Ticking the "AutoScaling" checkbox in the following figure will activate continuous autoscaling while an on-demand autoscaling command is also available in the context menus of oscilloscope, spectrum analyzer and spectrum 3D plot.

www.virtins.com

| V0.91                                                                                                    | Virtins Technology                                                                                                    |
|----------------------------------------------------------------------------------------------------|----------------------------------------------------------------------------------------------------|
| 📻 ADC Device Setting                                                                                                    | ×                                                                                                    |
| Device Selection       Device Model     Device Category     Device No.       RTX6001 ASIO     Isound Card ASIO     RTX6001-1       Trigger Type     Buffer Size (Bytes/Channel)       Software Trigger     Isound Card ASIO | Miscellaneous         Iffective Bit Resolution Enhancement         Trigger Master         AutoRanging       0         AutoScaling         ✓ Auto Sutton for AutoRanging only |
| Analog Channel Configuration       Channel       Device Channel       Range       Coupling Type       Terminal Type         A       Analyzer L <ul> <li>±447.2mV</li> <li>AC</li> <li>Default</li> <li>Default</li> </ul>   | Trigger Frequency Rejection HNX         I✓ High Frequency Rejection         Noise Rejection Hysteresis (%)                                                                   |
| Digital Channel Configuration         Threshold (V)           Channel         Range (V)         Threshold (V)           Image: EXT         ±         0         0                                                            | Channel Operation A=iA,B=iA                                                                                                    |

The output amplitudes can be selected or entered manually from the signal generator panel of the software. By default, the output range will be automatically selected by the software based on the output amplitude specified. In case this autoranging feature is not needed, go to [Setting]>[DAC Device] and untick "AutoRanging" (see figure below). It is possible to specify a dBFS value on which the autoranging is based on. 0 dBFS is set by default. The "Differential" options are selected by default. In case you want to change the configuration to "Single Ended", untick the "Differential" checkboxes. Then the output range here as well as the output amplitude in the signal generator panel will change accordingly.

| 📜 DAC Device Setting                                                               |                                 |                                  | X                                                                                                    |
|------------------------------------------------------------------------------------|---------------------------------|----------------------------------|----------------------------------------------------------------------------------------------------|
| Device Selection<br>Device Model Device C<br>RTX6001 ASIO (Differential) V Sound C | ategory<br>ard ASIO             | Device No. RTX6001-1             |                                                                                                    |
| Channel Configuration<br>Channel Device Channel<br>A Generator L<br>B Generator R  | Range<br>▼ ±14.14V<br>▼ ±14.14V | ✓ Differential<br>✓ Differential | Buffer Size (Bytes/Channel)<br>4294967295<br>□ DDS Interpolation<br>□ External Trigger<br>✓ AutoRanging 0 	 	 dBFS |
| Probe CAL Rectangle                                                                | 1     kHz       OK     Cancel   |                                  |                                                                                                    |

## 5. Panel Setting Files and Hot Panel Setting Toolbar

In Multi-Instrument, a panel setting file contains all the settings for sampling, processing and analysis. It can be saved via [Setting]>[Save Current Panel Setting] and loaded via [Setting]>[Load Panel Setting]. If you want make a default Panel Setting File, use [Setting]>[Save Current Panel Setting as Default]. If you want to save the current panel setting on exit, go to [Setting]>[Display] and tick "Save Current Panel Setting on Exit".

There are many preconfigured Panel Setting Files for various purposes. It is possible to configure 20 most frequently used Panel Setting Files in the Hot Panel Setting Toolbar (the third toolbar from the top), via [Setting]>[Configure Hot Panel Setting Toolbar], so that they are all available in just one mouse click. It is possible to configure multiple such toolbars for various purposes and load one of them as shown below.

| Hot Panel Setting Toolbar Configuration X |                                                                                |    |               |                                                                          |       |  |
|-------------------------------------------|--------------------------------------------------------------------------------|----|---------------|--------------------------------------------------------------------------|-------|--|
| No.                                       | Panel Setting File                                                             | Te | ext on Button | Description                                                              |       |  |
| 1                                         | psf\RTX6001\Home_RTX6001.psf                                                   | 6  | Home          | Default Setting                                                          | Clear |  |
| 2                                         | psf\RTX6001\Octave3_RTX6001.psf                                                | 2  | OCT3          | 1/3 Octave Analysis (Avg. 10)                                            | Clear |  |
| 3                                         | psf\RTX6001\Octave6_RTX6001.psf                                                | 1  | ОСТ6          | 1/6 Octave Analysis (Avg. 10)                                            | Clear |  |
| 4                                         | psf\RTX6001\THD_FFT131072_SR48000_SingleChannel_RTX6001.psf                    | 2  | THD1          | THD,THD+N,SNR,SINAD,Noise Level, ENOB (Avg. 10)-Single Channel           | Clear |  |
| 5                                         | psf\RTX6001\THD_FFT131072_SR48000_RTX6001.psf                                  | 6  | THD2          | THD,THD+N,SNR,SINAD,Noise Level, ENOB (Avg. 10 )-Dual Channel            | Clear |  |
| 6                                         | psf\RTX6001\THD_FFT131072_SR48000_SingleChannel_Rectangle_RTX6001.psf          | 2  | THDnsl        | THD,THD+N,SNR,SINAD,Noise Level, ENOB (Avg. 10)-No Spectral Leakage      | Clear |  |
| 7                                         | psf\RTX6001\THD_FFT131072_SR48000_SingleChannel_999Hz_RTX6001.psf              | 6  | THDnir        | THD,THD+N,SNR,SINAD,Noise Level, ENOB (Avg. 10)-No Integer Ratio fs/f    | Clear |  |
| 8                                         | psf\RTX6001\THD_FFT131072_SR48000_A-Weighting_SingleChannel_RTX6001.psf        | 6  | THD1a         | THD,THD+N,SNR,SINAD,Noise Level, ENOB (A-Weighted) (Avg. 10)             | Clear |  |
| 9                                         | psf\RTX6001\THD_FFT65536_SR48000_ResidualComparison_RTX6001.psf                | 6  | THDres        | 1kHz Sine vs Its Duplicate with Fundamental attenuated by 120 dB via FIR | Clear |  |
| 10                                        | psf\RTX6001\IMD_SMPTE_60Hz(4)_7kHz(1)_FFT131072_RTX6001.psf                    | 2  | IMDsmp        | IMD SMPTE (60 Hz + 7 kHz, 4:1) (Avg. 10)                                 | Clear |  |
| 11                                        | psf\RTX6001\IMD_DIN_250Hz(4)_8kHz(1)_FFT131072_RTX6001.psf                     | 6  | IMDdin        | IMD DIN (250 Hz + 8 kHz, 4:1) (Avg. 10)                                  | Clear |  |
| 12                                        | psf\RTX6001\CCIF2_19kHz(1)_20kHz(1)_FFT131072_RTX6001.psf                      | 2  | IMDccif       | IMD CCIF2 (19 kHz + 20 kHz, 1:1) (Avg. 10)                               | Clear |  |
| 13                                        | psf\RTX6001\CrosstalkAB_FFT131072_SR48000_RTX6001.psf                          | 6  | CrossTlk      | Crosstalk A->B, THD, THD+N, SNR, SINAD, ENOB (Avg. 10)                   | Clear |  |
| 14                                        | psf\RTX6001\MagnitudeFrequencyResponse_WhiteNoise(InterframeAverage)_RTX6001.p | 2  | FRwhite       | Magnitude Frequency Response (Whithe Noise, Avg. 30)                     | Clear |  |
| 15                                        | psf\RTX6001\MagnitudeFrequencyResponse_LogSweptSine_Octave96_RTX6001.psf       | 6  | FRswp         | Magnitude Frequency Response (Frequency Log Sweep+1/96 Octave Analysis   | Clear |  |
| 16                                        | psf\RTX6001\BodePlot_WhiteNoise_RTX6001.psf                                    | 6  | BodePlot      | Bode Plot (Transfer Function, Frequency Response) (White Noise, Avg. 30) | Clear |  |
| 17                                        | psf\RTX6001\THD+N_THD_SNR_Magnitude_vs_Frequency_RTX6001.psf                   | 6  | THD~f         | THD, THD+N, SNR, Magnitude Response vs Frequency Plot                    | Clear |  |
| 18                                        | psf\RTX6001\THD+N_THD_vs_Magnitude_Power_RTX6001.psf                           | 2  | THD~P         | THD, THD+N vs Magnitude, Power Plot                                      | Clear |  |
| 19                                        | psf\RTX6001\SMPTE_IMD_vs_Magnitude_Power_RTX6001.psf                           | 6  | IMD~P         | SMPTE IMD vs Magnitude, Power Plot                                       | Clear |  |
| 20                                        | psf\RTX6001\AudioParameter_SR48000_A_RTX6001.psf                               | 2  | AudioTst      | Automated Audio Parameter Test                                           | Clear |  |
| Curr                                      | Current HPST Configuration File RTX6001.hps Save As OK Cancel                  |    |               |                                                                          |       |  |

#### 6. Record Length vs FFT Size

In Multi-Instrument, Record Length is the number of samples in the oscilloscope. The data sampling length is based on the Record Length not FFT size. FFT size is a parameter for analysis only. To change the Record Length, click anywhere within the oscilloscope window and select the T range at the lower left corner of the screen. In case you want to change the Record Length on per point basis, then go to [Setting]>[Display] and tick "Enable Record Length change via "Point" in Sampling Parameter Toolbar". After that, you will be able to change Record Length directly via "Point" at the upper right corner of the screen. This is very much for advanced users only. To change the FFT size, click anywhere within the spectrum analyzer window and select the FFT size in the toolbar at the bottom of the screen. When the oscilloscope is closed, changing FFT size will update the Record Length as well and make them equal.

There is an indication at the lower left corner of the spectrum analyzer window called number of FFT segments, which is equal to [Record Length] / [FFT size]. You can change your data processing and analysis strategy by varying this ratio:

- (1) When [FFT size]>[Record Length], FFT segments <1, thus zero padding will be used in the analysis.
- (2) When [FFT size]=[Record Length], FFT segments =1,
- (3) When [FFT size]<[Record Length], FFT segments >1, intra-frame average will be used in the analysis.

All the above three are useful for some applications.

## 7. Alarms for Overflow, High Voltage Detected and Analog Power Off

The "OVF" LED on RTX6001 hardware panel will be lit up under either of the following situations:

- (1) The input signal is at or higher than the clipping level, i.e. overflowed.
- (2) A high input voltage is detected and RTX6001 enters into protection mode which will attenuate the input signal additionally by about 30 dB. This will make the scaling invalid.

In Multi-Instrument, the above (1) is indicated by the Input Peak Level Indicator at the upper right corner of the screen. The above (2) is indicated as "High Voltage Detected!" text alarm in the middle of the oscilloscope and spectrum analyzer windows. The Analog Power Off alarm will also be indicated in this way. When (2) occurs, the software will automatically change the input range of RTX6001 to the highest. This is in addition to RTX6001's fast hardware based protection action.

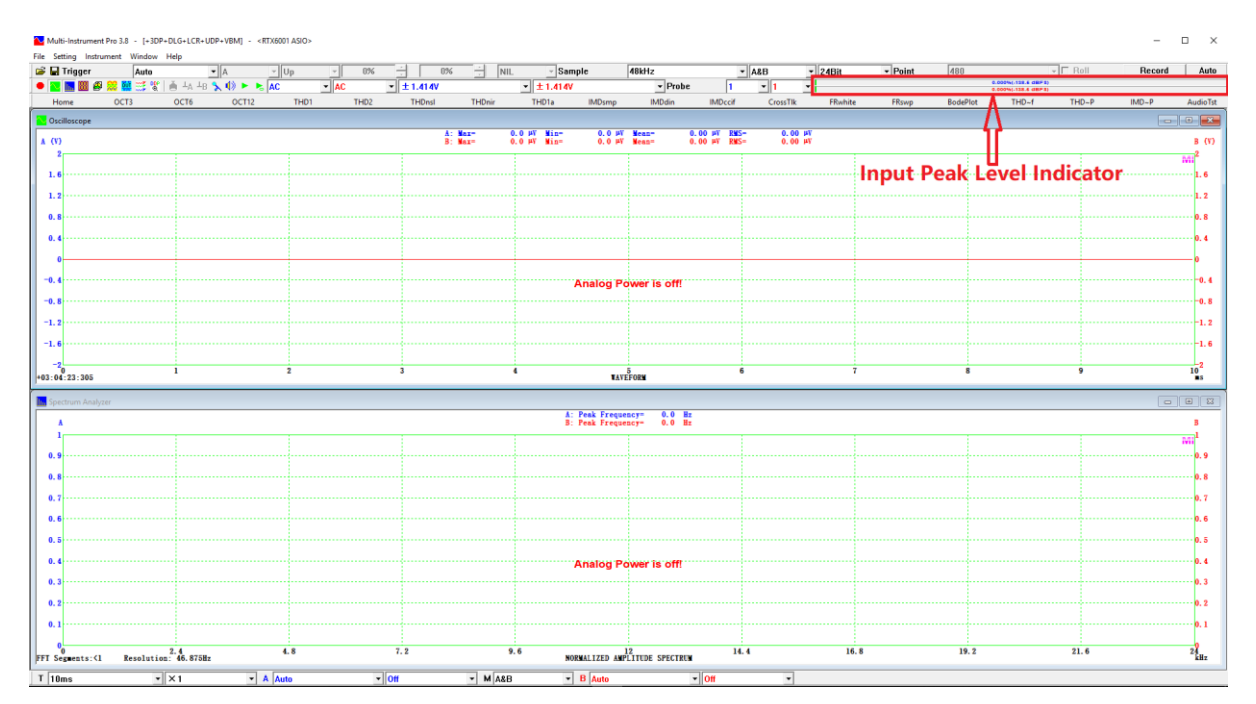

## 8. Some Screenshots Based on the Currently Configured Hot Panel Setting Toolbar

(1) THD2 button (THD, THD+N, SNR, SINAD, Noise Level, ENOB (Avg. 10)-Dual Channel))

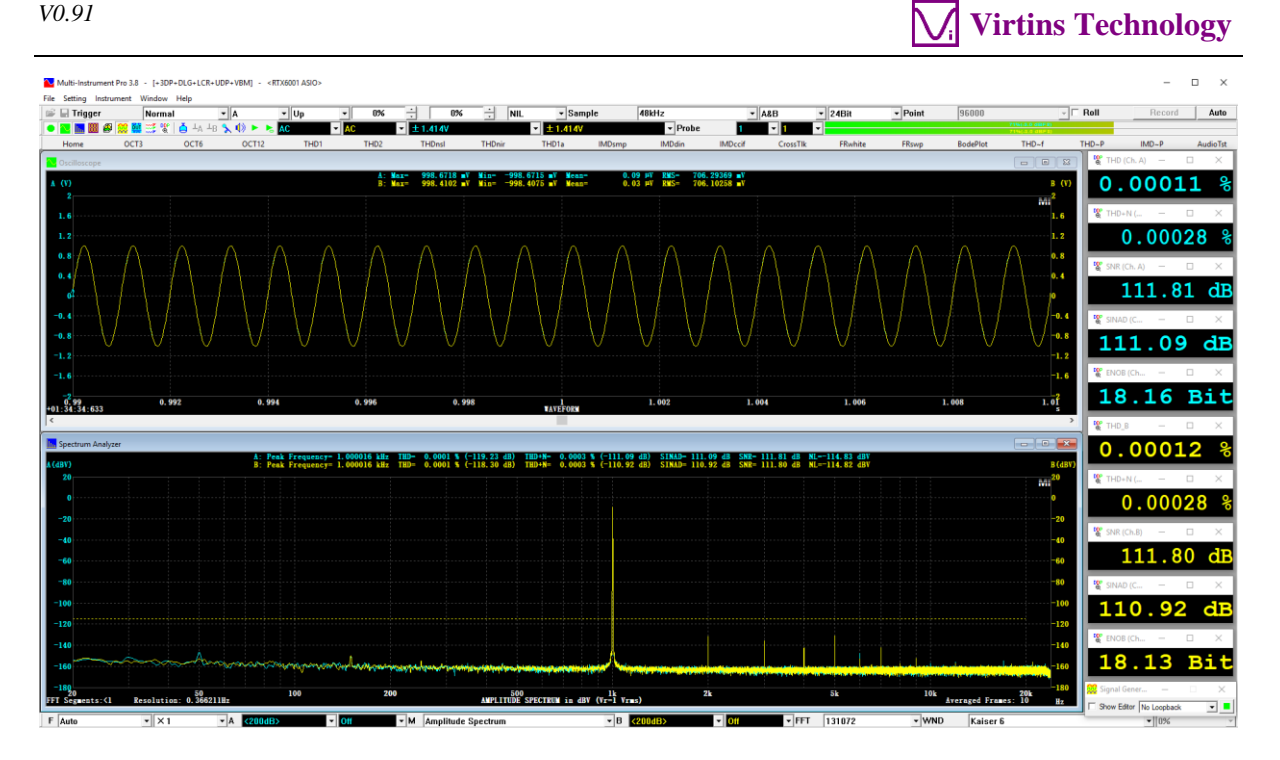

(2) THD1a button (THD, THD+N, SNR, SINAD, Noise Level, ENOB (A-Weighted) (Avg. 10))

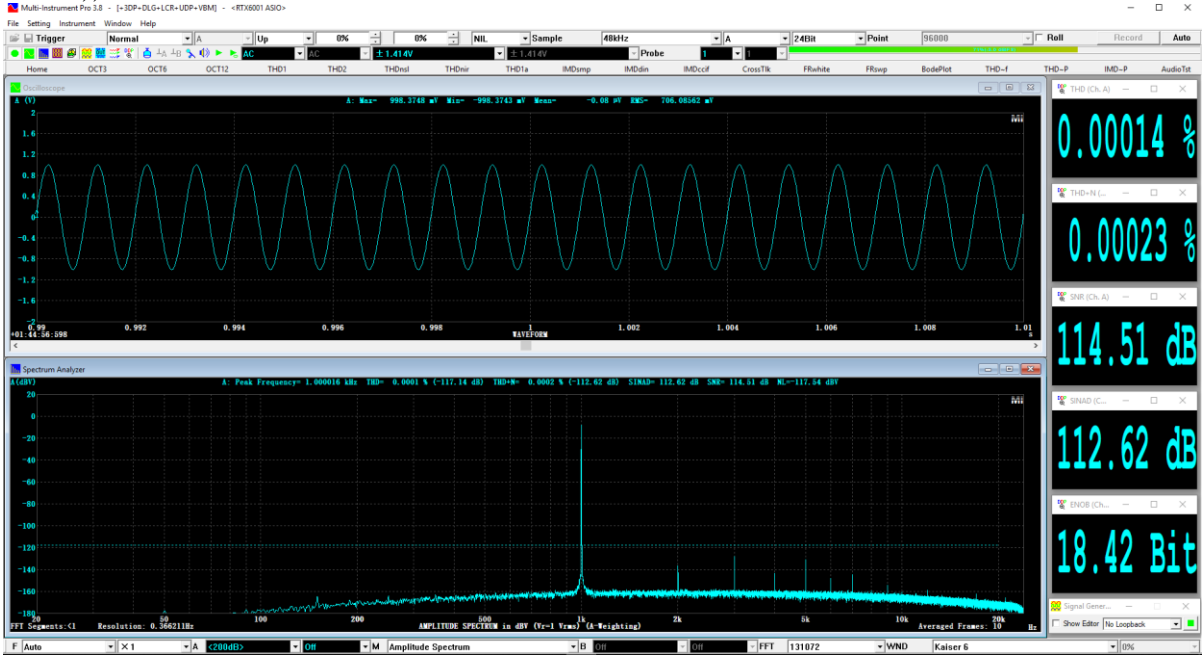

(3) THDres button (1kHz Sine vs Its Duplicate with Fundamental attenuated by 120 dB via FIR)

V0.91

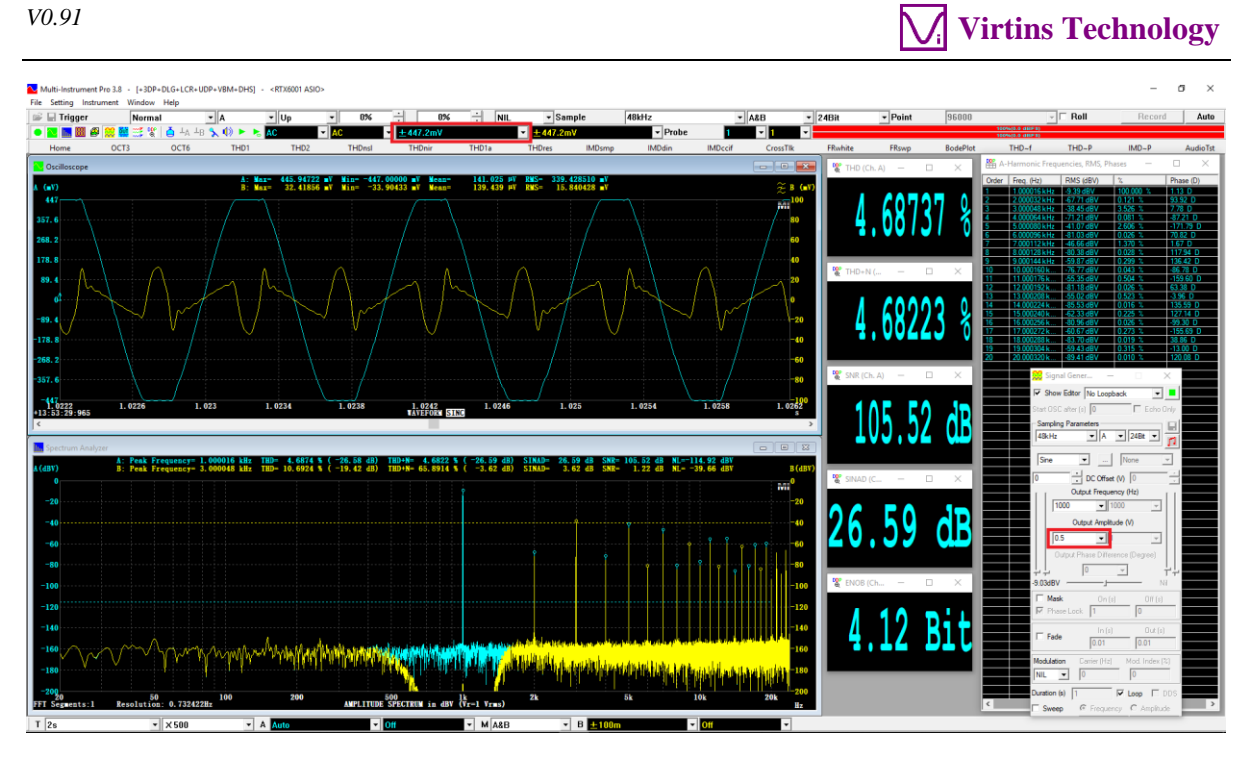

(4) IMDsmp button (IMD SMPTE (60 Hz + 7 kHz, 4:1) (Avg. 10))

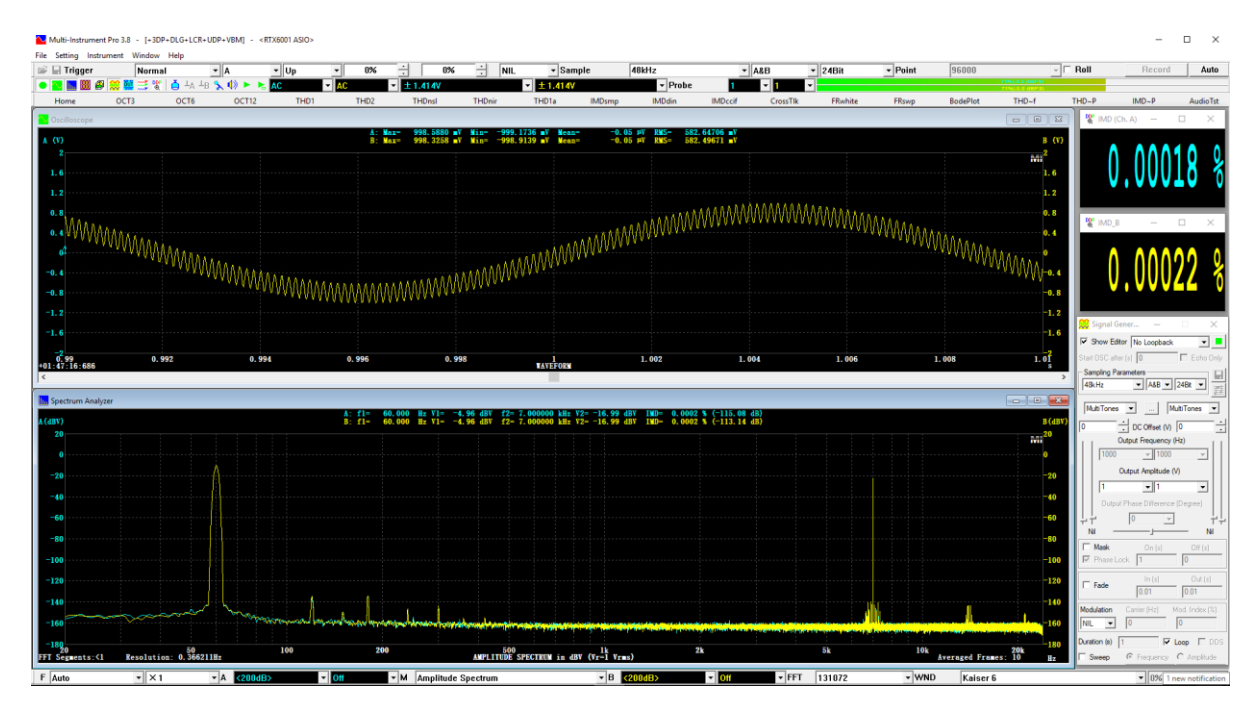

(5) IMDdin button (IMD DIN (250 Hz + 8 kHz, 4:1) (Avg. 10))

V0.91

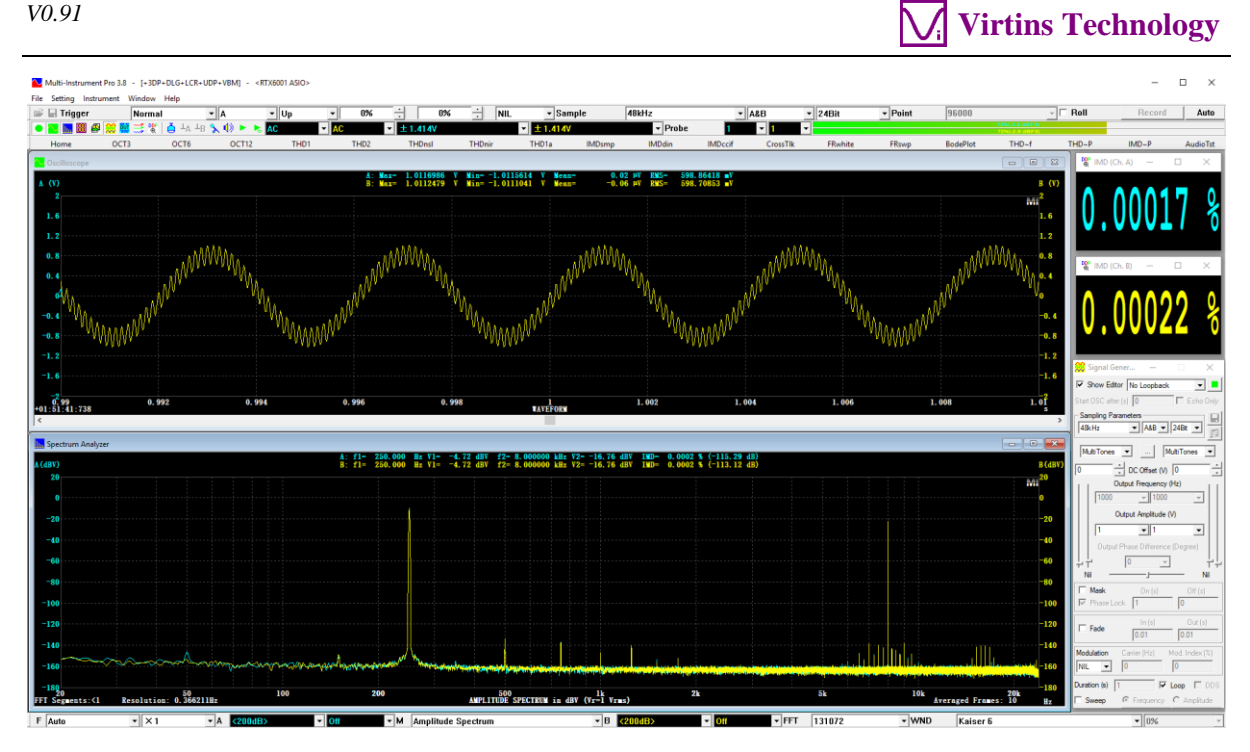

(6) IMDccif button (IMD CCIF2 (19 kHz + 20 kHz, 1:1) (Avg. 10))

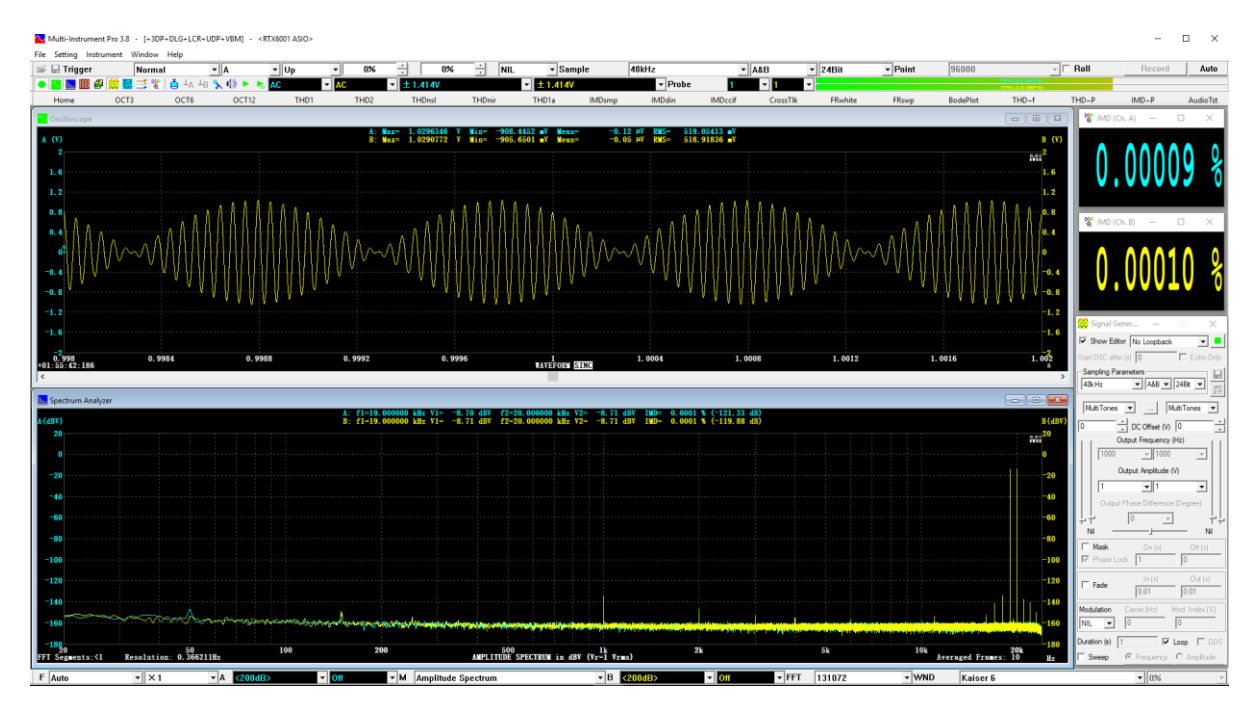

(7) Crosstlk button (Crosstalk A->B, THD, THD+N, SNR, SINAD, ENOB (Avg. 10))

V0.91

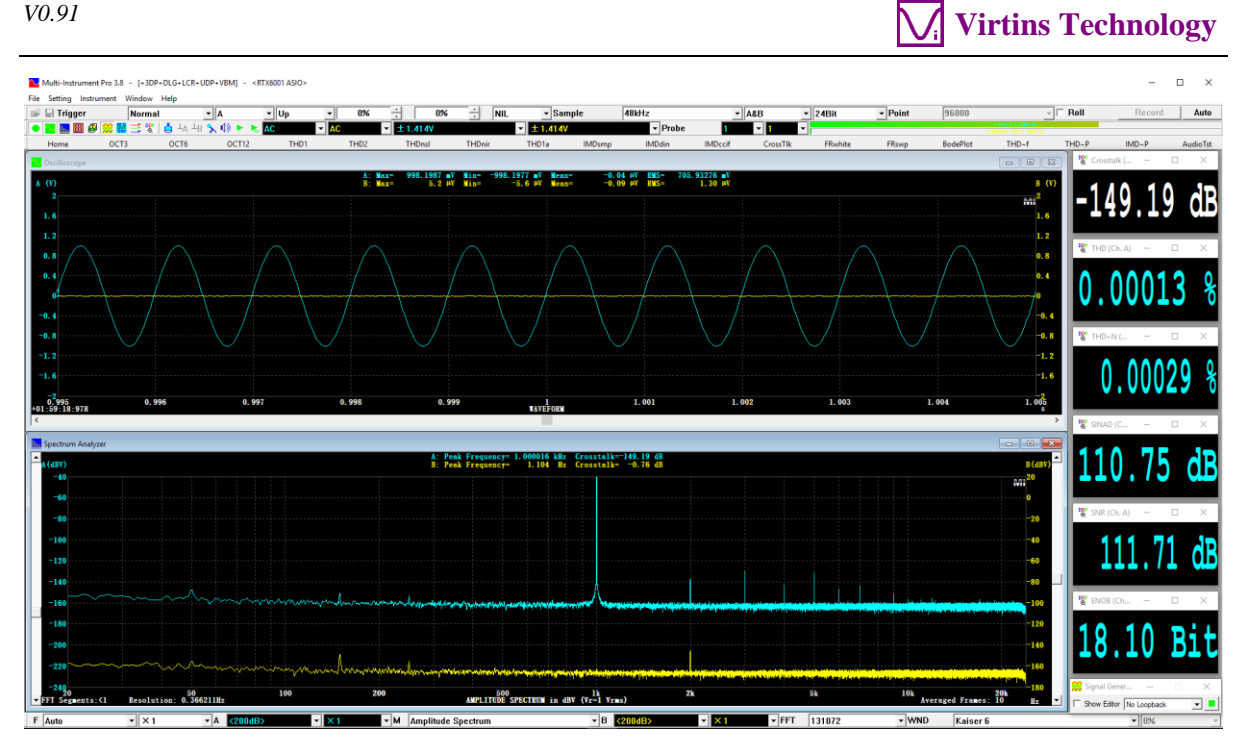

(8) FRswp button (Magnitude Frequency Response (Frequency Log Sweep+1/96 Octave Analysis))

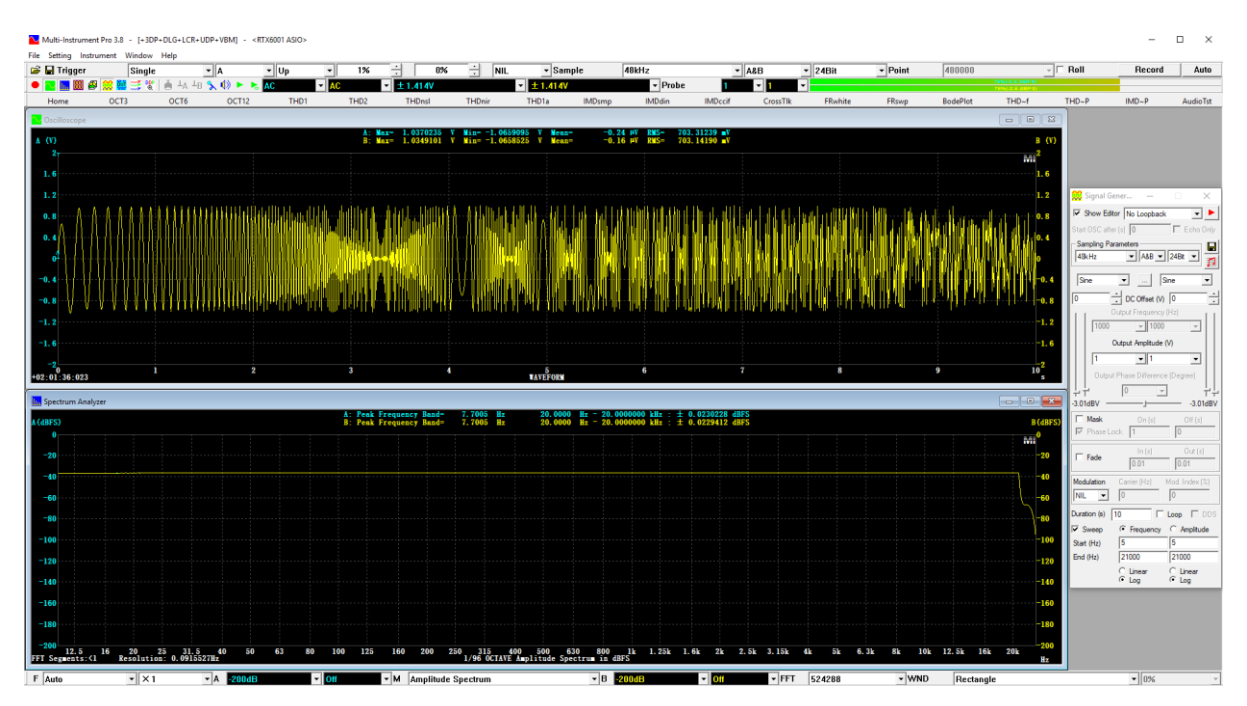

(9) THD~f button (THD, THD+N, SNR, Magnitude Response vs Frequency Plot)

# Virtins Technology

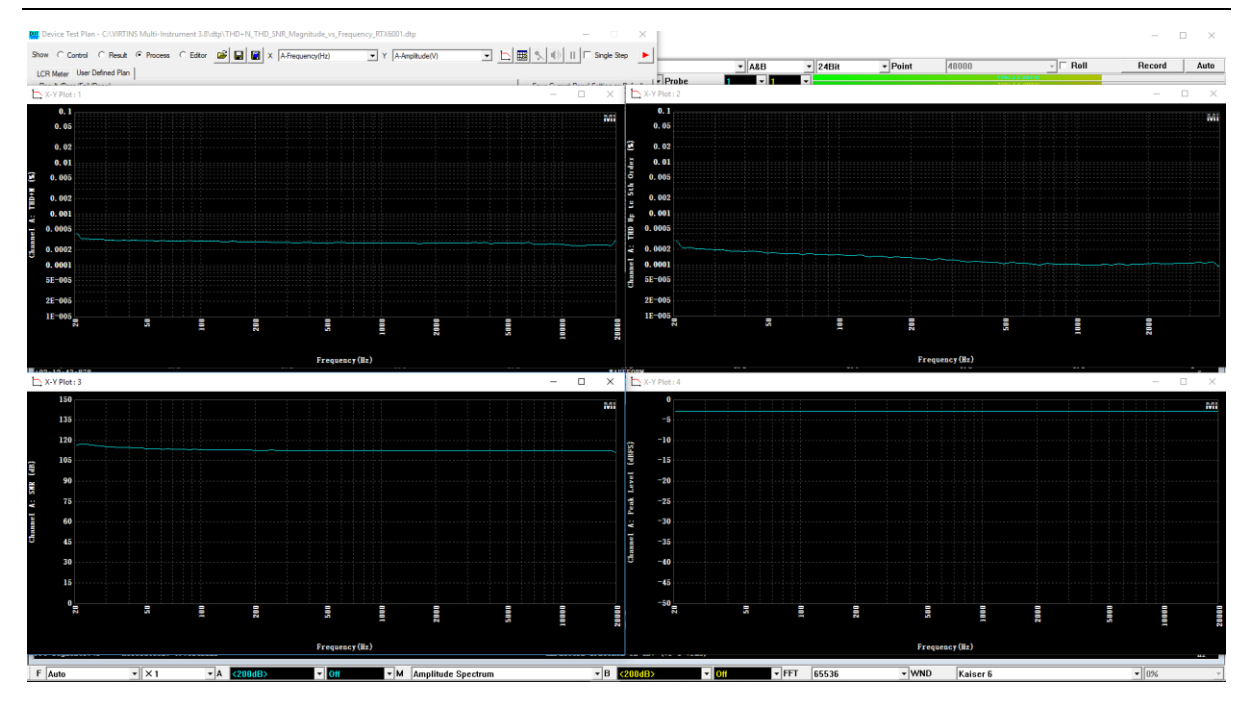

# (10) AudioTst button (Automated Audio Parameter Test)

| 🗱 Device Test Plan - C:\VIRTINS Multi-Instrument 3.8\dtp\AudioParameter_SR48000_A _RTX6001.dtp                   | – 🗆 X                                 |
|----------------------------------------------------------------------------------------------------|---------------------------------------|
| Show C Control C Result @ Process C Editor 😰 🖬 🕼 X A-Frequency(Hz) 💽 Y A-Amplitude(V)                            | 📰 🔨 🕕 🔲 🗖 Single Step                 |
| LCR Meter User Defined Plan                                                                                      |                                       |
| Result (Pass/Fail/Done)                                                                                          | Save Current Panel Setting as Default |
| Davaa                                                                                                    | Save Current Panel Setting            |
| Done                                                                                                    |                                       |
|                                                                                                    |                                       |
|                                                                                                    | Reset                                 |
| 📅 Device Test Plan Log                                                                                           | – 🗆 X                                 |
| 2018-07-22 02:17:47                                                                                              |                                       |
| THD 0.000104651 % Excellent                                                                                      |                                       |
| THD+N 0.000267513 % Excellent<br>ISNR 112.174 dB Excellent                                                       |                                       |
| THD+N (A weighted) 0.000221367 % Excellent                                                                       |                                       |
| IMD (SMPTE) 0.000184237 % Excellent                                                                              |                                       |
| IMD (DIN)         0.0001/4119 %         Excellent           IMD (CCIF2)         8.57604E-005 %         Excellent |                                       |
| IMD (CCIF3) 9.05172E-005 % Excellent                                                                             |                                       |
| Bandwidth Low Limit (Hz) 0 Hz                                                                                    |                                       |
| Bandwidth High Limit (Hz) 22856.3 Hz                                                                             |                                       |
|                                                                                                    |                                       |
|                                                                                                    |                                       |
|                                                                                                    |                                       |
|                                                                                                    |                                       |
|                                                                                                    |                                       |
|                                                                                                    |                                       |
|                                                                                                    |                                       |
|                                                                                                    |                                       |
|                                                                                                    |                                       |
|                                                                                                    |                                       |
|                                                                                                    |                                       |